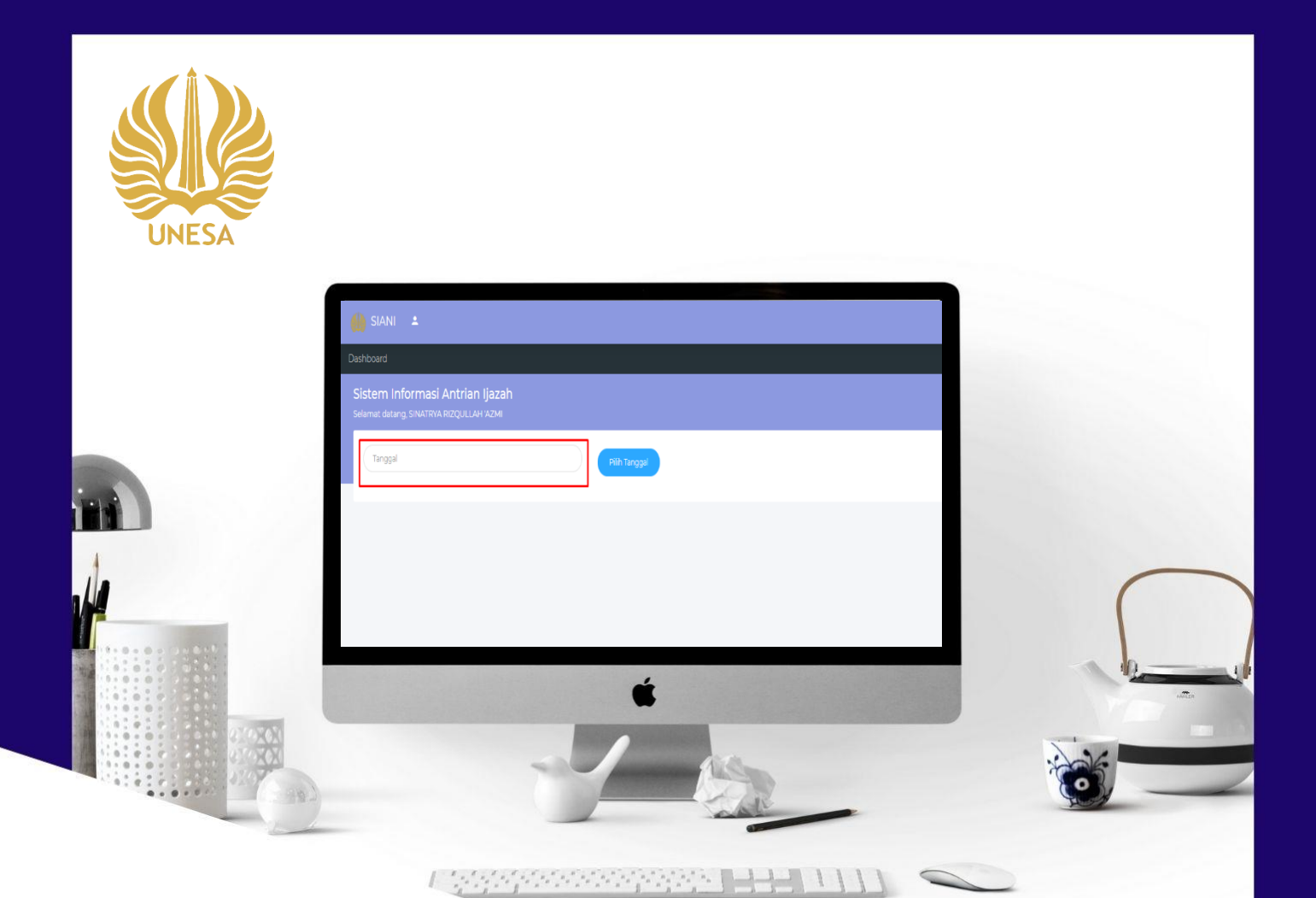

# USER MANUAL SIANI UNESA UNTUK ALUMNI

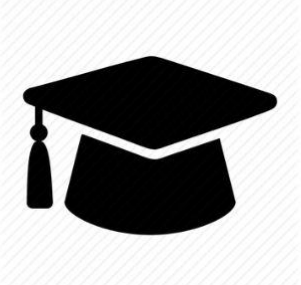

PUSAT PENGEMBANGAN TEKNOLOGI INFORMASI UNIVERSITAS NEGERI SURABAYA

# **DAFTAR ISI**

| DAFTAR ISI                                                            | ii    |
|-----------------------------------------------------------------------|-------|
| DAFTAR GAMBAR                                                         | . iii |
| 1. PENDAHULUAN                                                        | 1     |
| 1.1. Tujuan Pembuatan Dokumen                                         | 1     |
| 1.2. Struktur SIANI                                                   | 2     |
| 1.3 Deskripsi Dokumen                                                 | 2     |
| 1.4 Alur SIANI (Sistem Informasi Pengambilan Ijazah & Transkip) UNESA | 3     |
| 2. MENU DAN CARA PENGGUNAAN SIANI                                     | 4     |
| 2.1. Login SIANI (Sistem Informasi Antrian Ijazah & Transkip)         | 4     |

## **DAFTAR GAMBAR**

| Gambar 1. 1 Struktur SIANI                                               | 2   |
|--------------------------------------------------------------------------|-----|
| Gambar 1. 2 Alur SIANI secara umum                                       | 3   |
| Gambar 2. 1 Beranda SSO UNESA                                            | 4   |
| Gambar 2. 2 Halaman login SSO                                            | 5   |
| Gambar 2. 3 Memasukkan password email SSO                                | 5   |
| Gambar 2. 4 Halaman menu Akademik                                        | 6   |
| Gambar 2. 5 Menu SIANI                                                   | 6   |
| Gambar 2. 6 Halaman utama SIANI untuk alumni                             | 7   |
| Gambar 2. 7 Pilih tanggal antrian ijazah & transkip                      | 7   |
| Gambar 2. 8 Pilih tanggal antrian pengambilan ijazah & transkip          | 8   |
| Gambar 2. 9 Pilih waktu pengambilan ijazah & transkip                    | 8   |
| Gambar 2. 10 Notifikasi pengambilan ijazah & transkip                    | 9   |
| Gambar 2. 11 Halaman cetak kartu antrian pengambilan ijazah dan transkip | 9   |
| Gambar 2. 12 kartu pengambilan ijazah dan transkip                       | 10  |
| Gambar 2. 13 Tampilan setelah ijazah dan transkip diambil                | .10 |

## PENGGUNAAN SISTEM INFORMASI ANTRIAN PENGAMBILAN IJAZAH & TRANSKIP UNIVERSITAS NEGERI SURABAYA

## **1. PENDAHULUAN**

Sistem Informasi Antrian Pengambilan Ijazah & Transkip (SIANI) UNESA adalah suatu sistem yang didesain sebagai sarana atau fasilitas yang mendukung dalam proses pengambilan ijazah dan transkip mahasiswa Universitas Negeri Surabaya. Sehingga Universitas Negeri Surabaya dapat menyediakan layanan informasi yang lebih baik dan efektif untuk layanan pengambilan ijazah dan transkip mahasiswa yang telah lulus. Sebelum melakukan antrian pengambilan ijazah mahasiswa (alumni) harus mengecek kebenaran data dan kelengkapan tanggungan. Tanggungan tersebut seperti unggah artikel, abstrak, full paper, lampiran skripsi, pernyataan perpustakaan pusat dan perpustakaan fakultas. Sebelum semua data tanggungan tercentang lengkap mahasiswa tidak bisa melakukan proses antrian pengambilan ijazah dan transkip. Pada SIANI, mahasiswa (alumni) dapat memilih tanggal dan waktu kapan mereka akan mengambil ijazah dan transkip, tentunya pada hari kerja Universitas Negeri Surabaya. Setelah memilih tanggal dan waktu sesuai keinginan mahasiswa dapat mencetak kartu pengambilan dan harus datang tepat waktu, jika tidak antrian akan hangus dan harus melakukan penjadwalan antrian ulang.

## **1.1**. Tujuan Pembuatan Dokumen

Dokumen *User* manual Sistem Informasi Antrian Pengambilan Ijazah & Transkip (SIANI) UNESA untuk alumni ini dibuat untuk tujuan sebagai berikut:

- 1. Menggambarkan dan menjelaskan penggunaan Sistem Informasi Antrian Pengambilan Ijazah & Transkip (SIANI) UNESA untuk alumni
- Sebagai panduan penggunaan Sistem Informasi Antrian Pengambilan Ijazah & Transkip (SIANI) UNESA untuk alumni.

#### 1.2. Struktur SIANI

Sistem Informasi Antrian Pengambilan Ijazah & Transkip (SIANI) UNESA terdiri dari 2 bagian halaman yang terintegrasi, diantaranya:

- 1. Halaman User Alumni
- 2. Halaman *User* BAKPK

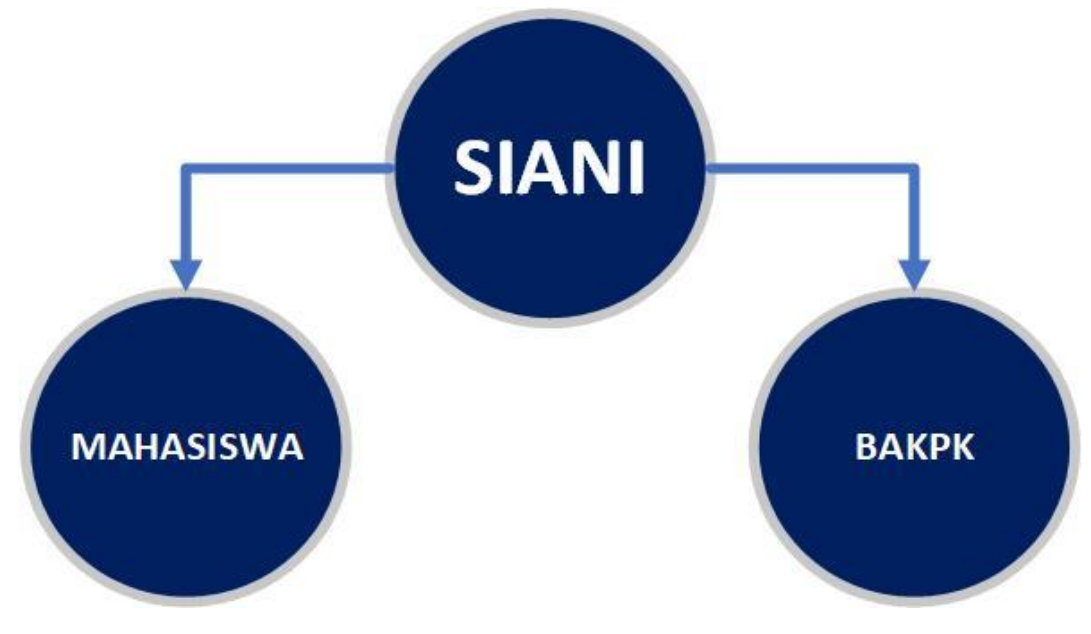

Gambar 1. 1 Struktur SIANI

## 1.3 Deskripsi Dokumen

Dokumen ini dibuat untuk memberikan panduan penggunaan Sistem Informasi Antrian Pengambilan Ijazah & Transkip (SIANI) UNESA yang berisikan informasi sebagai berikut:

- BAB I. Berisi informasi umum yang merupakan bagian pendahuluan yang meliputi deskripsi umum sistem, tujuan pembuatan dokumen, serta deskripsi dokumen.
- 2. BAB II. Berisi *User* manual Sistem Informasi Antrian Pengambilan Ijazah & Transkip (SIANI) UNESA untuk alumni.

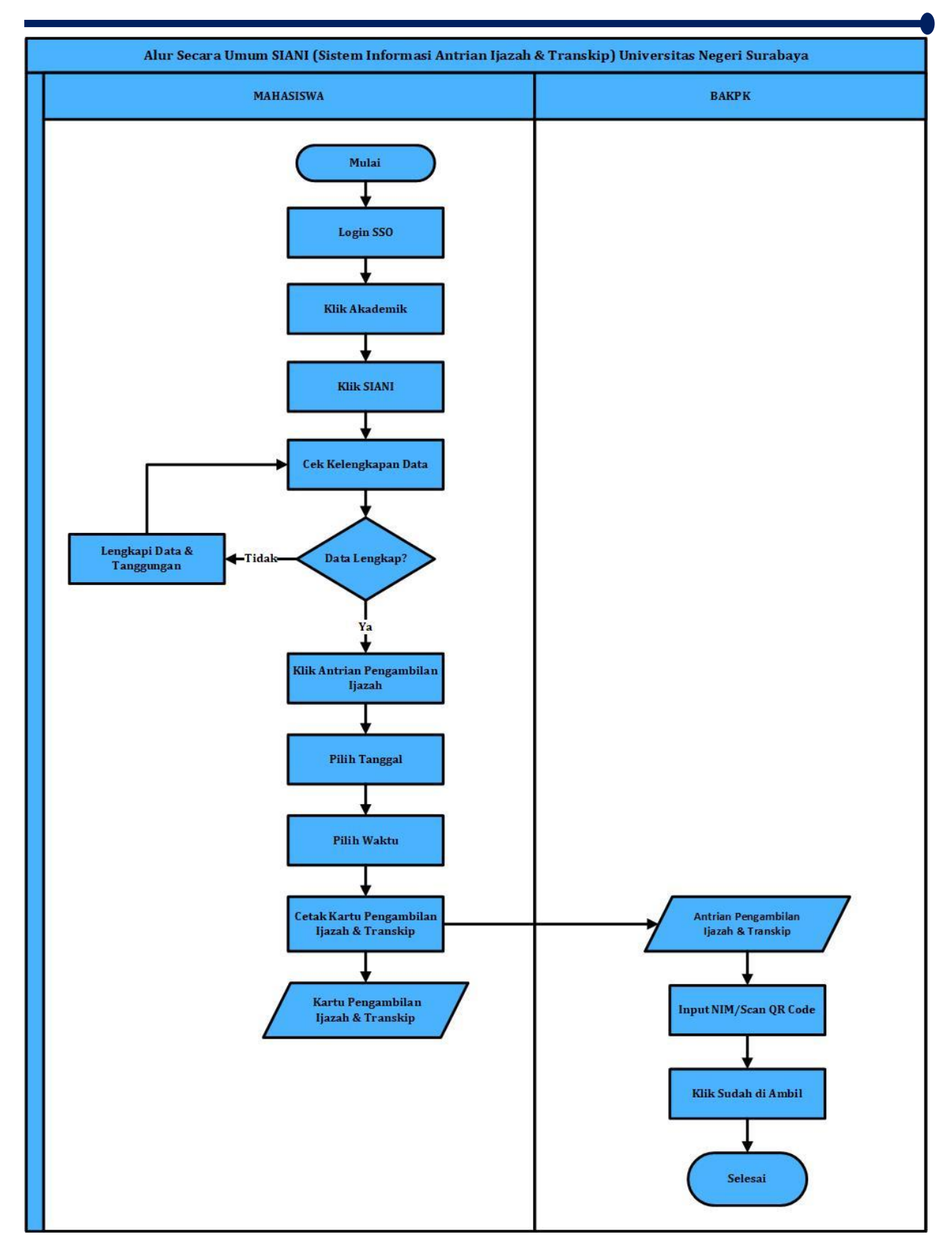

# 1.4 Alur SIANI (Sistem Informasi Pengambilan Ijazah & Transkip) UNESA

Gambar 1. 2 Alur SIANI secara umum

## 2. MENU DAN CARA PENGGUNAAN SIANI

Pada bab ini akan membahas mengenai fungsi dari fitur-fitur yang terdapat pada SIANI dan bagaimana cara menggunakan SIANI untuk alumni.

## 2.1. Login SIANI (Sistem Informasi Antrian Ijazah & Transkip)

Untuk menggunakan aplikasi SIANI yang telah dibuat, pengguna (yang selanjutnya disebut *User*) pertama-tama harus masuk kedalam website melalui alamat SSO ini <u>https://sso.unesa.ac.id</u> agar lebih aman dengan standar keamanan Google seperti yang terlihat pada **Gambar 2.1** dibawah ini:

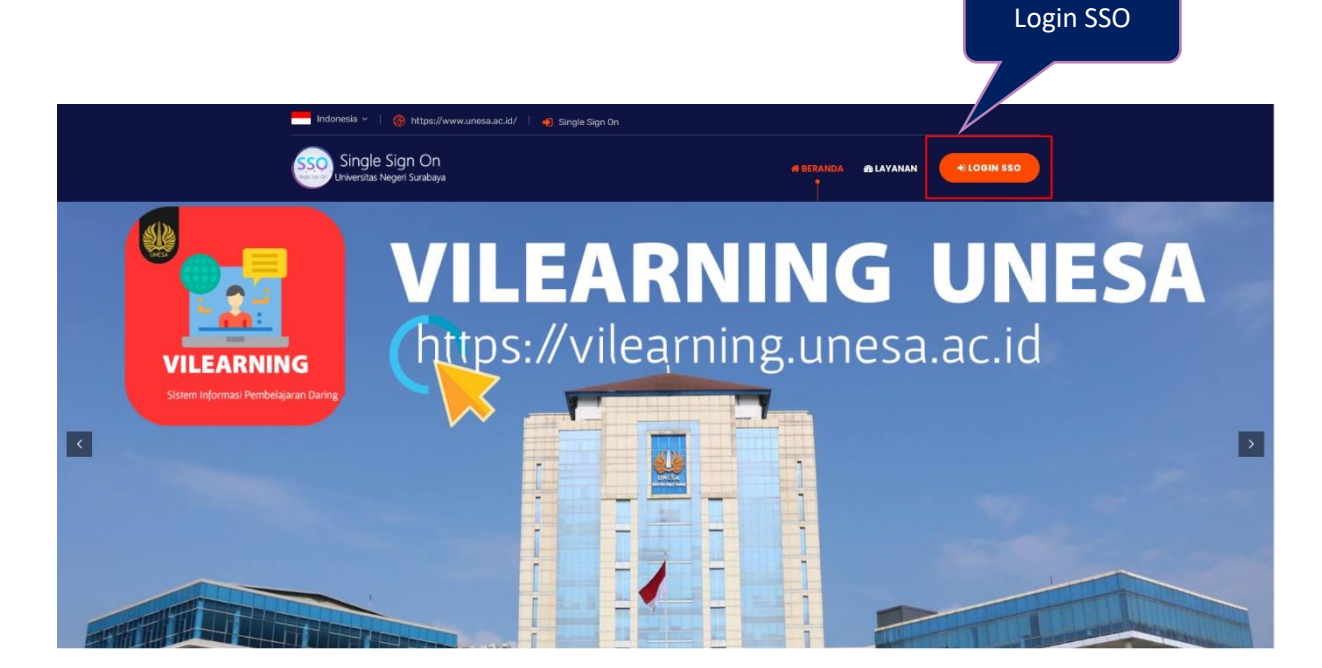

Gambar 2. 1 Beranda SSO UNESA

User dapat menekan tombol '**Login SSO**' maka secara otomatis akan muncul halaman login seperti yang terlihat pada **Gambar 2.2** sebagai berikut ini:

| <b>G</b> Sign in with Google      |      |                |
|-----------------------------------|------|----------------|
| Sign in                           |      |                |
| to continue to <b>unesa.ac.id</b> | ſ    | Masukkan Email |
| Email or phone                    |      |                |
| Forgot email?                     |      | Tekan          |
| Create account                    | Next | Tombol Next    |
|                                   |      |                |
|                                   |      |                |
|                                   |      |                |

Gambar 2. 2 Halaman login SSO

Setelah memasukkan email, *User* dapat menekan tombol next, kemudian diminta untuk memasukkan kata sandi seperti **Gambar 2.3** berikut ini:

| G Sign in with Google |                   |
|-----------------------|-------------------|
| Hi intan              | Masukkan Password |
| Enter your password   | 2                 |
| Forgot password?      | Next              |
|                       |                   |

Gambar 2. 3 Memasukkan password email SSO

*User* harus memasukkan *password* email unesa dengan benar, kemudian dapat menekan tombol '**Next**', maka secara otomatis akan masuk pada dashboard SSO seperti yang terlihat pada **Gambar 2.4** dibawah ini:

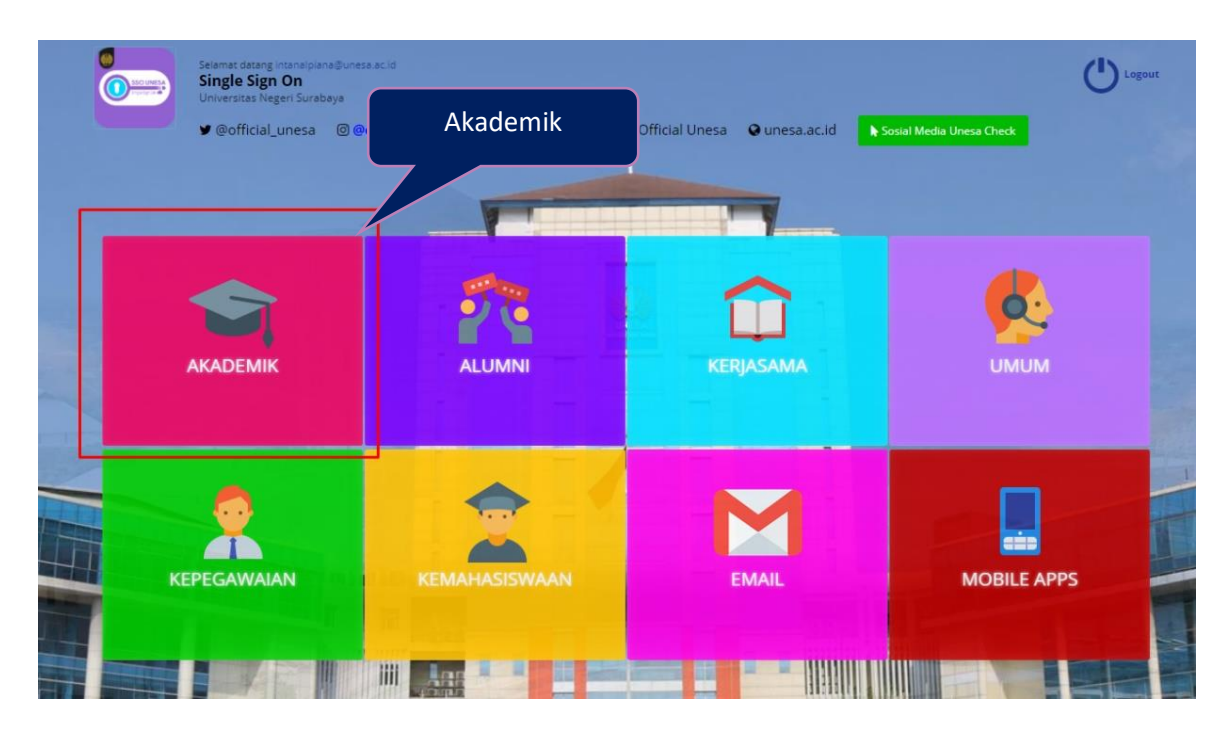

Gambar 2. 4 Halaman menu Akademik

Pilih menu '**Akademik**' untuk mengakses halaman SIANI, maka akan masuk pada halaman yang terdapat pilihan menu-menu sistem akademik seperti yang terlihat pada **Gambar 2.5** dibawah ini:

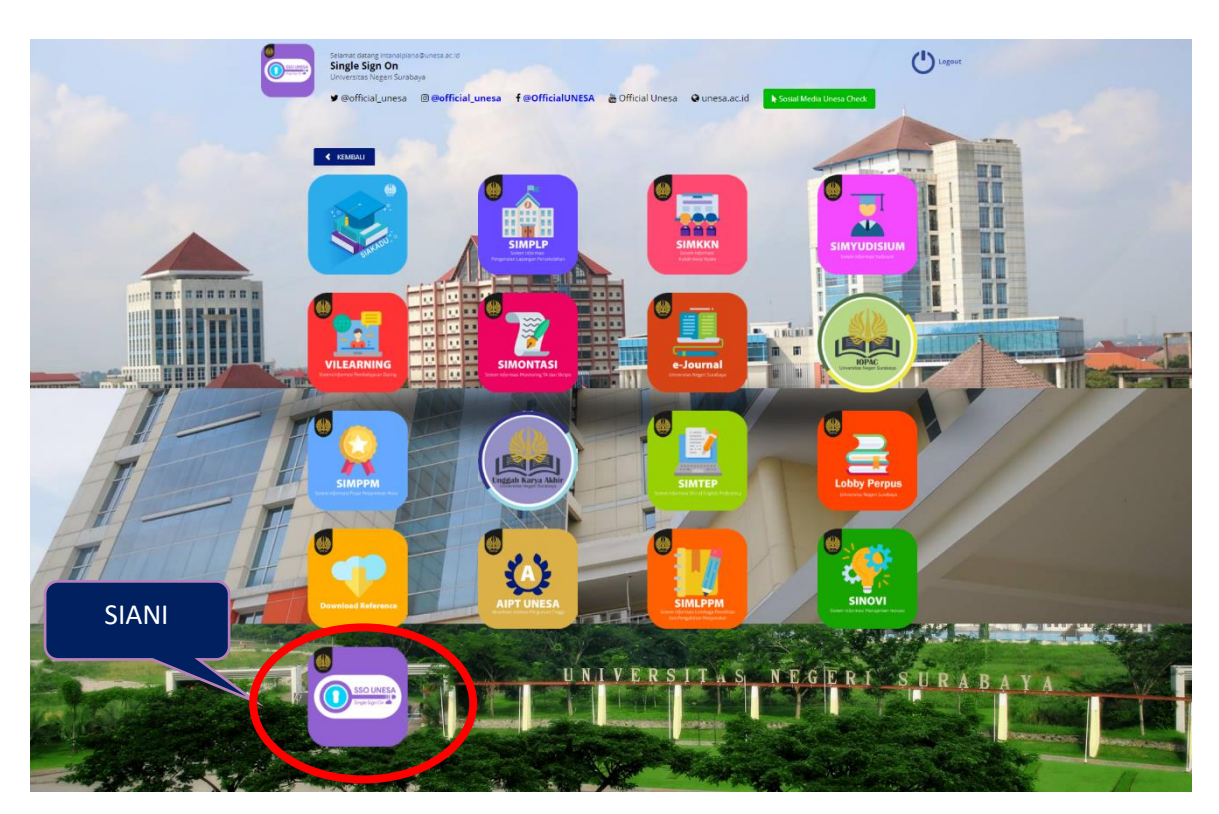

Gambar 2. 5 Menu SIANI

Selanjutnya *User* dapat menekan icon **'SIANI'**, maka akan masuk pada halaman utama dari sistem informasi antrian ijazah dan transkip Universitas Negeri Surabaya untuk alumni seperti **Gambar 2.6** berikut ini:

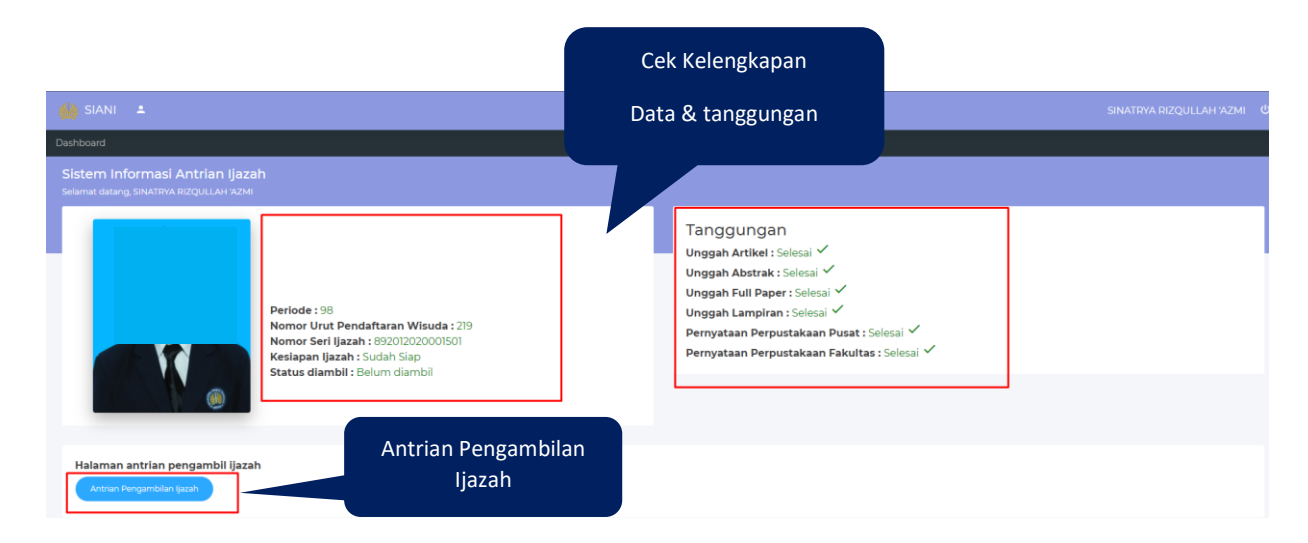

Gambar 2. 6 Halaman utama SIANI untuk alumni

Sebelum melakukan antrian pengambilan ijazah, alumni harus mengecek kebenaran data dan kelengkapan tanggungan terlebih dahulu. Pastikan semua data dan tanggungan sudah lengkap. ika semua data dan tanggungan telah sesuai, alumni dapat menekan

Antrian Pengambilan Ijazah

tombol '

', maka akan masuk pada halaman pilih tanggal

antrian pengambilan ijazah seperti **Gambar 2.7** berikut ini:

| 🔲 SIANI 🔺                                                                  |  |
|----------------------------------------------------------------------------|--|
| Deshboard                                                                  |  |
| Sistem Informasi Antrian Ijazah<br>selamat datang SINATRYA RIZQUI LAH XZMI |  |
| Tanggal Sith Tanggal                                                       |  |
| Klik Tanggal                                                               |  |

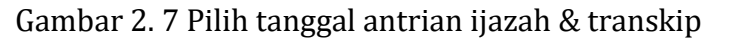

Setelah menekan kolom '**Tanggal'**, maka akan muncul *pop up* kalender seperti **Gambar 2.8** berikut ini:

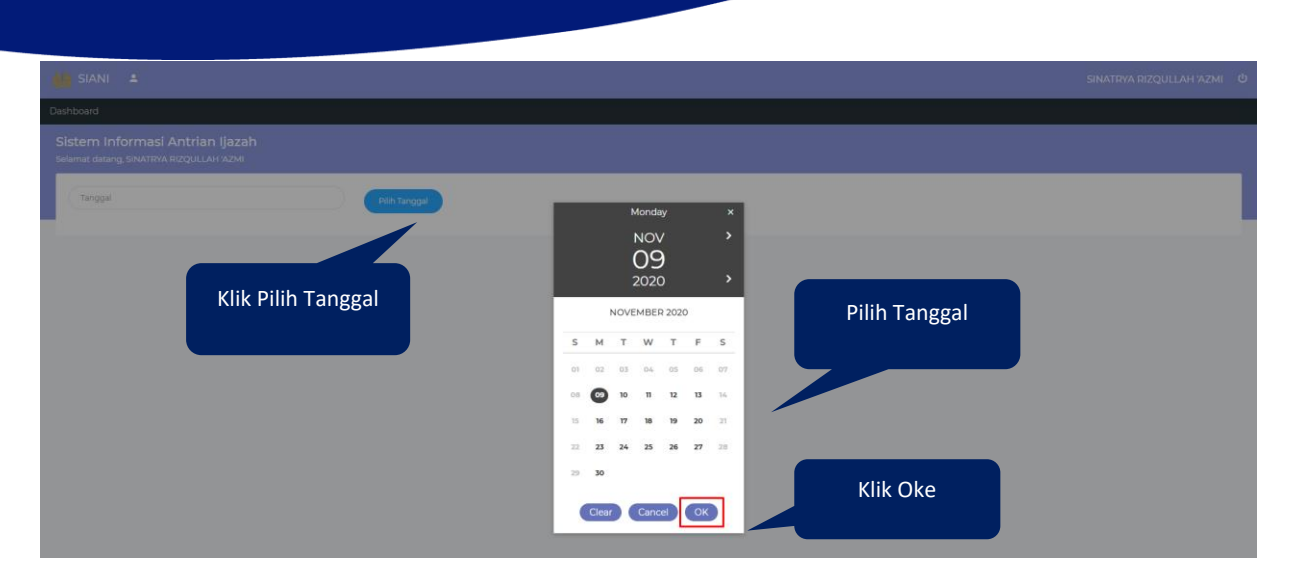

Gambar 2. 8 Pilih tanggal antrian pengambilan ijazah & transkip

Pada halaman *pop up* kalender (**Gambar 2.8**) alumni dapat memilih tanggal pengambilan ijazah sesuai yang diinginkan (Hari & Jam Kerja) dengan menekan tanggal yang dipilih, kemudian menekan tombol '**Oke**'. Setelah tanggal dipilih, *User* harus menekan tombol '

Pilih Tanggal

', maka akan muncul pilihan waktu pengambilan ijazah dan transkip seperti **Gambar 2.9** berikut ini:

| siani 🔺                                                                     |               |  |
|-----------------------------------------------------------------------------|---------------|--|
| Dashboard                                                                   |               |  |
| Sistem Informasi Antrian Ijazah<br>Selamat datang, SINATRYA RIZQULLAH 'AZMI |               |  |
| 09-11-2020                                                                  | Pilih Tanggal |  |
| Silahkan Pilih Waktu                                                        |               |  |
| 08.00 - 09.00                                                               |               |  |
| 09.00 - 10.00                                                               | Pilih Waktu   |  |
| 10.00 - 11.00                                                               |               |  |
| 11.00 - 12.00                                                               |               |  |
| 13.00 - 14.00                                                               |               |  |
| 14.00 - 15.00                                                               |               |  |

Gambar 2. 9 Pilih waktu pengambilan ijazah & transkip

Setelah memilih tanggal, alumni harus mengatur waktu pengambilan ijazah dengan menekan pada kolom waktu yang dipilih seperti yang ditunjukkan pada **Gambar 2.9**, maka akan muncul notifikasi seperti **Gambar 2.10** berikut ini:

| 🔛 SIANI 🔺                                                                   |                       |                           |          |  |
|-----------------------------------------------------------------------------|-----------------------|---------------------------|----------|--|
| Dashboard                                                                   |                       |                           |          |  |
| Sistem Informasi Antrian Ijazah<br>Selamat datang, SINATRYA RIZQULLAH 'AZMI |                       |                           |          |  |
| 09-11-2020                                                                  | Pilih Tanggal         |                           |          |  |
| Silahkan Pilih Waktu                                                        |                       |                           |          |  |
| 08.00 - 09.00                                                               |                       |                           |          |  |
| 09.00 - 10.00                                                               |                       |                           |          |  |
| 10.00 - 11.00                                                               |                       |                           |          |  |
| 11.00 - 12.00                                                               |                       |                           |          |  |
| 13.00 - 14.00                                                               | Apakah A<br>mengambil | nda yakin<br>ijazah pada? |          |  |
| 14.00 - 15.00                                                               | Tanggal 09-11-2020    | Pukul 08.00 - 09.00       |          |  |
|                                                                             | Yes                   | No                        | (lik Yes |  |

Gambar 2. 10 Notifikasi pengambilan ijazah & transkip

Jika sudah yakin memilih tanggal dan waktu, alumni dapat menekan tombol (<sup>Yes</sup>, maka akan muncul barcode dan informasi pengambilan ijazah seperti **Gambar 2.11** berikut ini:

| iii ≤                                                                      |                                                                                                    | SINATRYA RIZQULLAH VAZMI 🖞                                                                                  |
|----------------------------------------------------------------------------|----------------------------------------------------------------------------------------------------|----------------------------------------------------------------------------------------------------|
| Dashboard                                                                  |                                                                                                    |                                                                                                    |
| Sistem Informasi Antrian Ijaza<br>Selamat datang, SINATRYA RIZQULLAH 'AZMI |                                                                                                    |                                                                                                    |
|                                                                            |                                                                                                    | Pengambilan ijazah dapat diambil pada :<br>Tanggal : 09 Nopember 2020<br>Waktu : 08.00 - 09.00              |
| N.                                                                         | Periode : 98<br>Nomor Urut Pendaftaran Wisuda : 219<br>Nomor Seri Ijazah : 892012020001501<br>Keslapan Ijazah : Sudah Siap<br>Status diambil : Belum diambil | Mohon untuk hadir tepat waku<br>"Jika pengambilan melebihi tanggal yang dipilih. Anda harus mendaftar ulang |
|                                                                            |                                                                                                    |                                                                                                    |

Gambar 2. 11 Halaman cetak kartu antrian pengambilan ijazah dan transkip Perhatikan peringatan antrian pengambilan ijazah pada kotak merah. Selanjutnya, alumni dapat mencetak kartu pengambilan ijazah dan transkip dengan menekan tombol

', maka secara otomatis akan muncul file yang siap untuk dicetak seperti yang ditunjukkan pada **Gambar 2.12** berikut ini:

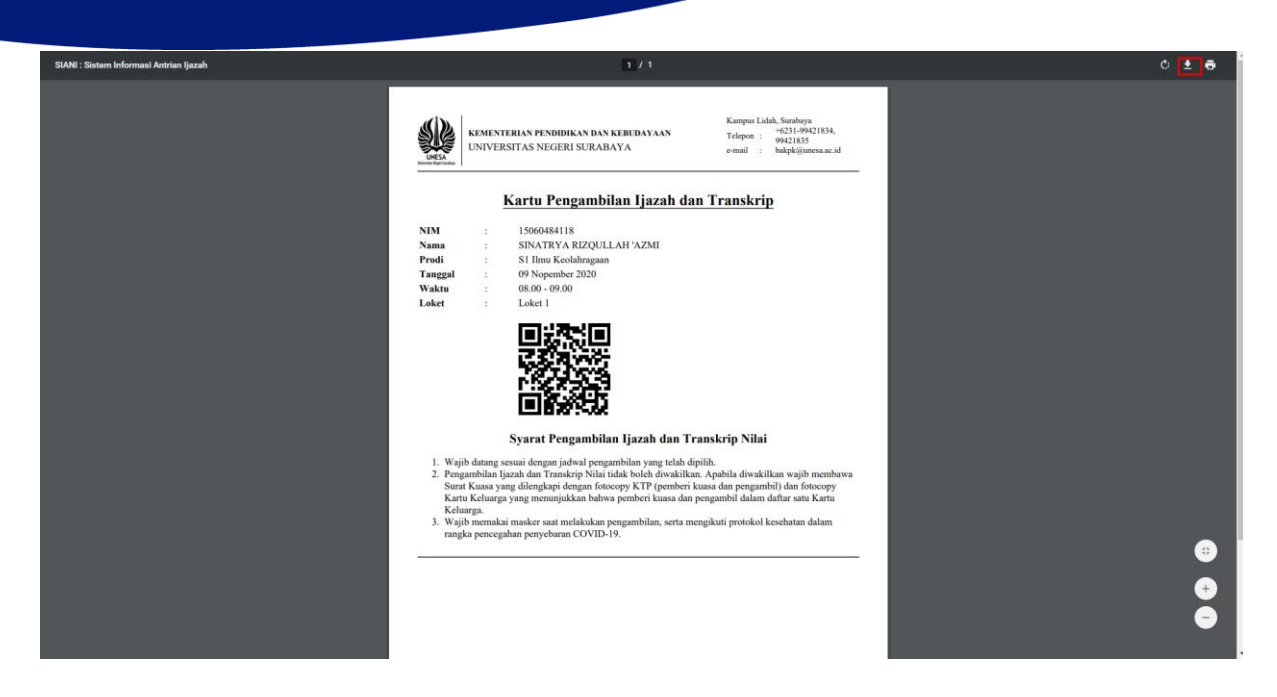

Gambar 2. 12 kartu pengambilan ijazah dan transkip

Jika ijazah dan transkip sudah dimabil maka tampilan dari halaman alumni akan seperti **Gambar 2.13** berikut ini:

| 🚯 SIANI 🔺 SINATRYA RIZQULLAH AZMI 🔍                                                                                                    |                                                                                                    |  |
|----------------------------------------------------------------------------------------------------|----------------------------------------------------------------------------------------------------|--|
| Dashboard                                                                                                    |                                                                                                    |  |
| Sistem Informasi Antrian Ijazah<br>Selamat datang SINATRYA RZQULLAH AZM                                                                                     |                                                                                                    |  |
| Periode : 98<br>Nomor Urut Pendafaran Wisuda : 219<br>Nomor Seri Igazah : 692012020001501<br>Keslapan Ijazah : Sudah Siap<br>Status diambil : Belum diambil | Pengambilan Ijazah dapat diambil pada :<br>Tanggal : 09 Nopember 2020<br>Waktu : 08:00 - 09:00<br>Loket : Loket 1<br>Ijazah sudah diambil pada 06 Nopember 2020 |  |
|                                                                                                    |                                                                                                    |  |

Gambar 2. 13 Tampilan setelah ijazah dan transkip diambil

# Keterangan:

Jika alumni mengambil antrian diatas jam 3 tidak bisa mengambil antrian ijazah untuk keesokan harinya.